## Adding a Managed Node

Using the System Management Hub (SMH), add appropriate managed nodes for your installation. You can only add managed nodes for Entire Net-Work 7 Kernels or for Entire Net-Work 5 nodes with the Simple Connection Line Driver installed. Managing classic Entire Net-Work installations (Entire Net-Work Versions 2 and 3, or mainframe Version 5 without the Simple Connection Line Driver) is not possible using the System Management Hub.

## Note:

Only limited functionality is provided in SMH for Entire Net-Work 5 managed nodes. You can only display information about such nodes at this time.

## **b** To add a managed node:

Make sure you have accessed the System Management Hub.

1. Select Entire Net-Work from the list of managed hosts.

The list of currently managed nodes appears.

2. Click on the Add Managed Net-Work Node command in the command frame of SMH.

The Add Managed Net-Work Node panel appears in the detail-view frame.

| 📥 Managed Hosts<br>⊡ 🗊 host.address.1 | Add Managed Net-Work Node                                    |
|---------------------------------------|--------------------------------------------------------------|
| 🗉 🕱 Administrators                    | Select type of node:                                         |
| 🗉 🜻 Directory Server                  | • Version 5 mainframe node                                   |
| 🗉 🗗 Entire Net-Work                   | C ∨ersion 7 node                                             |
| 🗄 😽 System Management Hub             |                                                              |
|                                       | Enter Entire Net-Work node name, case sensitive for ∨7 node: |
| Add Managed Net-Work Node             |                                                              |
| Help                                  |                                                              |
| Refresh                               | Enter Entire Net-Work host name or TCP/IP address:           |
|                                       |                                                              |
|                                       | Enter port number:                                           |
|                                       | 8010                                                         |
|                                       |                                                              |
|                                       |                                                              |
|                                       | OK Cancel Help                                               |

3. Select the type of Entire Net-Work node you want to add. Click either the Version 5 mainframe node or the Version 7 node selections.

4. Specify the Entire Net-Work node name, as described in the following table.

| Entire<br>Net-Work<br>Node<br>Version | Description                                                                                                    |
|---------------------------------------|----------------------------------------------------------------------------------------------------|
| Version 5                             | This is the node name specified on the Entire<br>Net-Work NODE statement.                                                                                       |
| Version 7                             | By default, this is the host name of the<br>Windows workstation machine. Remember<br>that node names for Entire Net-Work Version<br>7 nodes are case-sensitive. |

5. Specify the Entire Net-Work host name or TCP/IP address. This is the host name or TCP/IP address of the machine where Entire Net-Work runs. (For Entire Net-Work 7, the host name and the node name should be the same.)

If you specify a host name, the machine on which SMH is running must be able to resolve the host name to a TCP/IP address. The name may also include a fully qualified domain name.

6. Enter the port number of the port where the Entire Net-Work node listens for SMH requests,. This value must be an unused port number between 1 and 65535; it defaults to **8010**.

| Entire<br>Net-Work<br>Node<br>Version | Description                                                                                                    |
|---------------------------------------|----------------------------------------------------------------------------------------------------|
| Version 5                             | This is the same as the value of the SERVERID parameter on the SMH DRIVER statement.                                   |
| Version 7                             | This is the same as the Central<br>Administration port specified during the<br>Entire Net-Work installation procedure. |

## 7. Click OK.

The new managed node is added to the list of Entire Net-Work nodes.